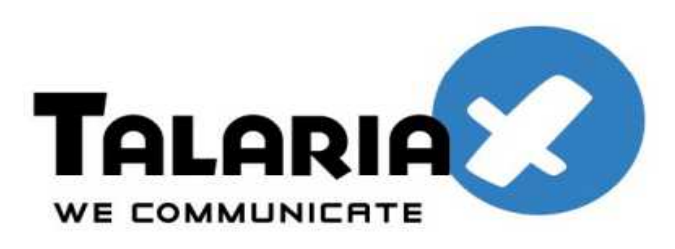

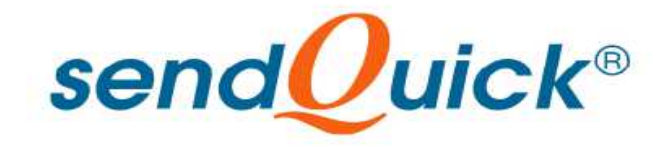

# VMWare View 5.1 and SendQuick ConeXa One-time-Password (OTP) Configuration Guide

Prepared by

#### TalariaX Pte Ltd

76 Playfair Road #08-01 LHK2 Singapore 367996 Tel: 65-62802881 Fax: 65-62806882

# VMWARE VIEW 5.1 AND SENDQUICK CONEXA ONE TIME PASSWORD CONFIGURATION GUIDE

## **1.0 INTRODUCTION**

This document is prepared as a guide to configure VMWare View 5.1 to run with SendQuick Conexa for One-time-password via SMS.

The pre-requisite is that SendQuick Conexa OTP server is configured with RADIUS on port 1812. Ensure that both applications are using the same port for radius.

## 2.0 CONEXA CONFIGURATION

### 2.1 Client Configuration

To create a new client, Go to Configuration -> Client Configuration -> New Client

### 2.1.1 Add New Client

|                                        |                   |                         | send UICK® Conexa         |
|----------------------------------------|-------------------|-------------------------|---------------------------|
| Server Log                             |                   | User Management         | [Configuration]           |
| [ Client Configuration ]<br>New Client | VPN Configuration | Remote DB Configuration | LDAP Server Configuration |
| No                                     |                   | Name                    |                           |
|                                        |                   |                         | Client list is empty      |

1.100

| Radius Server IP | IP address of the View Connection Server. |  |
|------------------|-------------------------------------------|--|
| Name             | Short name of the radius client.          |  |
| Secret           | Shared secret of the radius client.       |  |

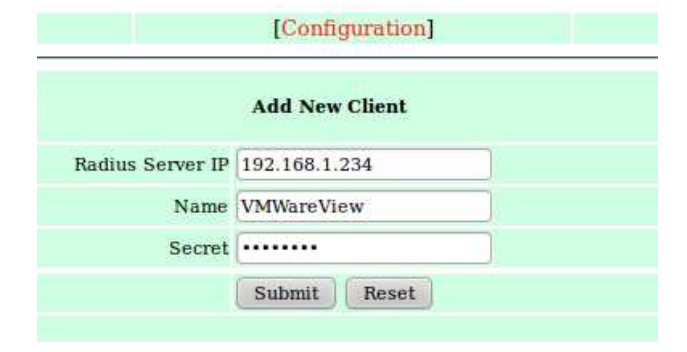

## 2.2 VPN Configuration

To create a new VPN, Go to Configuration -> VPN Configuration -> New VPN

|          |               |                       |                         | sendQuick® Conexa         |
|----------|---------------|-----------------------|-------------------------|---------------------------|
|          | Server Log    |                       | User Management         | [Configuration]           |
| Client ( | Configuration | [ VPN Configuration ] | Remote DB Configuration | LDAP Server Configuration |
| New V    | /PN           |                       |                         |                           |
|          | Name          | NAS IP                | Description             | Authentication Type       |
|          |               |                       |                         | VPN list is empty         |

### 2.2.1 Add New VPN

| NAS-IP                | 192.168.1.234                                                                                                    |  |  |
|-----------------------|----------------------------------------------------------------------------------------------------|--|--|
| Name                  | Unique name of this VPN.                                                                                                    |  |  |
| Description           | Description of this VPN. For reference only.                                                                                                    |  |  |
| Authentication Type   | Two Factor Access Challenge                                                                                                    |  |  |
| Authentication Server | LDAP<br>LDAP $\rightarrow$ Authentication through LDAP server such as Active<br>Directory or OpenLDAP. Select LDAP server from list, which<br>are predefined in LDAP Server Configuration page.             |  |  |
| User Contact List     | Check on 'Same as authentication server' to use the same user list in authentication server.<br>LDAP $\rightarrow$ Select from a list of predefined LDAP servers. Mobile and email attributes are required. |  |  |

|                                                 | Add New VPN                            |                                                                                                    |  |  |
|-------------------------------------------------|----------------------------------------|----------------------------------------------------------------------------------------------------|--|--|
| NAS-IP                                          | 192.168.1.234                          |                                                                                                    |  |  |
| Name                                            | VMView                                 |                                                                                                    |  |  |
| Description                                     | VMWare View 5.1                        |                                                                                                    |  |  |
| Authentication Type                             | Two Factor Access Challenge            |                                                                                                    |  |  |
| Authentication Server                           | LDAP ‡                                 |                                                                                                    |  |  |
| LDAP Server                                     | Configuration (Au                      | ithentication)                                                                                       |  |  |
| Return Option                                   | Return LDAP gro                        | oup as Filter-Id (11)<br>oup as Class (25)                                                           |  |  |
| Server                                          | ldap101 🛟                              |                                                                                                    |  |  |
| OTP Prompt Message (Access Challenge)           | Enter OTP:<br>^M = Mobile numb         | er , ^E = Email address                                                                              |  |  |
| ОТР Туре                                        | One Time PIN (OTP)                     |                                                                                                    |  |  |
| OTP Method                                      | SMS 💲                                  |                                                                                                    |  |  |
| OTP Length                                      | 4 🛟 🖲 Numeric Only 🔾 Alphanumeric      |                                                                                                    |  |  |
| One Time PIN Validity Period                    | 2 minutes                              |                                                                                                    |  |  |
| Message Template                                | sendQuick Conexa<br>^P = OTP token , ^ | One Time password: ^P Expire in: ^E mins<br>E = Validity period (in minutes) , ^D = Date , ^T = Time |  |  |
| Message Mode                                    | Normal Text                            | 0                                                                                                    |  |  |
| User Contact List Same as authentication server |                                        |                                                                                                    |  |  |
| LDAP Serve                                      | er Configuration (C                    | Contact List)                                                                                        |  |  |
| Attribute Name                                  | Mobile                                 | (Mobile)                                                                                             |  |  |
|                                                 | Email (Email)                          |                                                                                                    |  |  |
|                                                 | Submit Reset                           |                                                                                                    |  |  |

### 2.3 LDAP Server Configuration

Configuration -> LDAP Server Configuration -> New LDAP Server

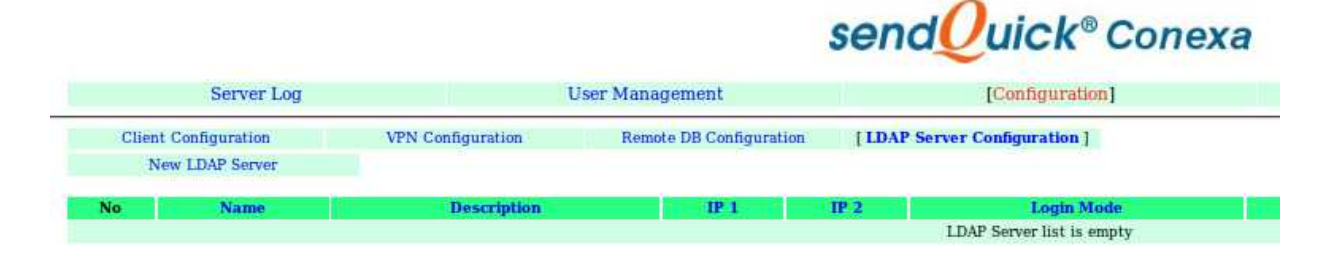

### 2.3.1 Add New LDAP Server

| Name                            | Unique name for LDAP server, which will be used as identifier in VPN configuration . |  |  |
|---------------------------------|--------------------------------------------------------------------------------------|--|--|
| Description                     | For reference only.                                                                  |  |  |
| Server 1 & Port                 | LDAP Server IP and port number. LDAP default port : 389                              |  |  |
| Server 2 & Port                 | DAP Server IP (Backup/Secondary) and port number.<br>DAP default port : 389          |  |  |
| Service Account Name & Password | Valid login name & password, which will be used for binding and searching.           |  |  |
| Login Mode                      | [Display Name   Login ID   Email]<br>Type of login ID for this LDAP server.          |  |  |
| Base DN                         | Base DN of the location of user list in LDAP.                                        |  |  |
| Domain                          | Windows login domain for the user, apply to AD only.                                 |  |  |

|                          | Edit LDAP Server                 |
|--------------------------|----------------------------------|
| Name                     | Idap101                          |
| Description              |                                  |
| Server 1                 | 192.168.1.101 Port 389           |
| Server 2                 | 192.168.1.102 Port 389           |
| Туре                     | Active Directory                 |
| Service Account Bind DN  | conexaadmin Test Service Account |
| Service Account Password |                                  |
| Login Mode               | Login ID                         |
| Base DN                  | dc=mail,dc=sendquickasp,dc=com   |
| Domain                   | mail                             |
|                          | Submit Reset                     |

## 3.0 Configuring VMWare View 5.1

To configure for the RADIUS authentication protocol, you modify the View Connection Server settings in View Administrator.

In View Administrator, to set the type of authentication, select:

#### View Configuration > Servers and select a Connection Server.

Select **Details** and then the **Authentication** tab. In the Advanced Authentication area, for the 2-factor authentication field, select **RADIUS** from the drop-down menu.

| 두 🗞 192.168.1.234 https                                                                                                    | ://192.168.1.234/admin/#/serv                               | ег                        |          |                                      | 🕆 🐨 🚱 🚼 🕶 Google       | ۹ 🏠 👁                                 |
|----------------------------------------------------------------------------------------------------|-------------------------------------------------------------|---------------------------|----------|--------------------------------------|------------------------|---------------------------------------|
| VMware View Admi                                                                                                    | nistrator                                                   | _                         |          | _                                    |                        | About   Help   Logout (administrator) |
| Updated 07/10/2012 04:49:03 PM 2<br>Remote Sessions 0<br>Local Sessions 0<br>Problem Desktops 0<br>Events 0 0 0 0 0                                                                                                    | Servers<br>vCenter Servers Security<br>Enable Disable Edit. | Servers Connection Server | s Transf | er Servers                           |                        | a <i>e</i>                            |
| System Health                                                                                                    | Connection Server                                           | Version PCoIP Secure      | State    | Settings                             |                        | Last Backup                           |
|                                                                                                    | VMVIEW                                                      | 5.1.0-704644 Installed    | Enabled  | Smart card authentication: Optiona 🛩 | 07/10/2012 03:00:10 PM |                                       |
| Source Additional  Source Additional  Source Addit |                                                             |                           |          |                                      |                        |                                       |
| Servers                                                                                                    |                                                             |                           |          |                                      |                        |                                       |
| Froduct Licensing and Usage<br>Global Settings<br>Registered Desktop Sources<br>Administrators<br>ThinApp Configuration<br>Event Configuration                                                                                                    |                                                             |                           |          |                                      |                        |                                       |

The diagram below shows Advanced Authentication > Select Radius.

| VMware View Adm                                                                                                    | nistrator                                                                                                    |             |
|----------------------------------------------------------------------------------------------------|----------------------------------------------------------------------------------------------------|-------------|
| Updated 07/10/2012 04:49:03 PM 💭<br>Remote Sessions 0<br>Local Sessions 0                                                                                                    | Servers           Venter Servers         Connection Servers         Transfer Servers                                     |             |
| Problem Desktops 0<br>Events 0 1 0                                                                                                    | Enable Disable Edit Backup Now     More Commands                                                                         | <b>a a</b>  |
| System Health I 1 1 0                                                                                                    | Connection Server Version PCoIP Secure State Settings VMVIEW 5.1.0-704642 Installard Enabled Smart card authentication 0 | Last Backup |
| Dashboard     Users and Groups     Inventory     Inventory     Dosktops     Desktops     Persistent Disks     ThinApps     Monitoring     Policies     View Configuration     Servers     Product Licensing and Usage     Global Settings     Registered Desktop Sources     Administrators     ThinApp Configuration     Event Configuration | Edit View Connection Server Settings                                                                                     | OK Cancel   |

Then, at the bottom of the page, select **Authenticator** and select **Create New Authenticator**. This is shown in the diagram below.

| VMware View Administ                                                                                                    | trator                                                                                                    | About   Help   Logout (administrator) |
|----------------------------------------------------------------------------------------------------|----------------------------------------------------------------------------------------------------|---------------------------------------|
| Updated 07/10/2012 04:49:03 PM 😂 S<br>Remote Sessions 0<br>Local Sessions 0                                                                                                    | Servers VCenter Servers Security Servers Connection Servers Transfer Servers                                                                       |                                       |
| Problem Desktops 0<br>Events 0 (A) 0                                                                                                    | Enable Disable Edit Backup Now    More Commands                                                                                                    | 8                                     |
| System Health                                                                                                    | Connection Server Version PCoIP Secure State Settings MMEW 5.1.0-200504 Installed Exabled Smart card exthemication: Online: ef 07(10/2012.03)00:10 | Last Backup<br>PM                     |
| Deshboard Deshboard Deshb | Edit View Connection Server Settings                                                                                                    |                                       |

After selecting a new authenticator, a new screen to Add RADIUS Authenticator as shown below. Follow the explanation in the table below to complete the form.

| VMware View Admir                                                                                                   |                                 |                                                                |                              |                                             |          | About   Help   Logout (administrator) |
|----------------------------------------------------------------------------------------------------|---------------------------------|----------------------------------------------------------------|------------------------------|---------------------------------------------|----------|---------------------------------------|
| Updated 07/19/2012 04 49 03 PM 💩<br>Remote Sessions 0                                                               | Servers<br>vCenter Servers      | Security Se Add RADIUS Authenticato                            | r                            |                                             |          |                                       |
| Local Sessions 0<br>Problem Desktops 0<br>Events 0 (A) 0<br>System Health 1 (B) (B) (B) (B) (B) (B) (B) (B) (B) (B) | Enable Di Edit V<br>Connectio G | ew Connect A RADIUS authenticator                              | is available to all Connecti | on Servers in this View environment.        | 0        | E 2                                   |
| 1 1 1 0                                                                                                    | VMVIEW                          | Label:<br>anges to au                                          | MyToken                      | Enter a label that will be shown to clients | PM       |                                       |
| ▼ Inventory<br>Pools<br>Desktons                                                                                    | Sn<br>[                         | nart card au Description:<br>Disconne<br>Primary Authenticatio | MyToken RADIUS Au            | thenticator                                 |          |                                       |
| Persistent Disks ThinApps Monitoring                                                                                | Ad<br>2-f                       | wanced Au<br>actor authe Hostname/Address:                     | 192.168.1.42                 |                                             | 8        |                                       |
| ► Policies<br>▼ View Configuration<br>Servers                                                                       |                                 | Use the                                                        | PAP V                        | g port: 1813                                |          |                                       |
| Product Licensing and Usage<br>Global Settings<br>Registered Desktop Sources<br>Administrators                      |                                 | Authenticato Sinai eu seu e.<br>Server timeout<br>Max retries: | 3 seconds                    |                                             |          |                                       |
| ThinApp Configuration<br>Event Configuration                                                                        |                                 | Realm prefix:<br>Realm suffix:                                 |                              |                                             | C Cancel |                                       |
|                                                                                                    |                                 |                                                                | _                            | Next > Cancel                               |          |                                       |
|                                                                                                    |                                 |                                                                |                              |                                             |          |                                       |

| HostName/Address | IP address of sendQuick Conexa        |
|------------------|---------------------------------------|
| Port             | 1812                                  |
| Shared Secret    | Shared secret of the sendQuick Conexa |

Select on **Finish**, when completed (as shown below). This will complete the Radius server configuration on VM Ware View 5.1 for integrating to sendQuick Conexa.

| -                              |                           |                                                  |                           |                                                                                                    | where I mater I manage to destruct and |
|--------------------------------|---------------------------|--------------------------------------------------|---------------------------|----------------------------------------------------------------------------------------------------|----------------------------------------|
| VMware View Admir              | listrator                 |                                                  |                           |                                                                                                    | About [ Help ] Cogsuc (administrator)  |
| Updated 07/10/2012 04:49:03 PM | Servers                   |                                                  |                           |                                                                                                    |                                        |
| Remote Sessions 0              | vCenter Servers Security  | Add RADIUS Authenticato                          |                           |                                                                                                    |                                        |
| Local Sessions 0               |                           | Correction Authorities                           | tion Conver               |                                                                                                    |                                        |
| Events 0 0 0 0                 | Enable Disable Edit       | Secondary Authentica                             |                           |                                                                                                    | 🖬 🤤                                    |
| System Health 🔳 🗐 💽            | Connection Server         | Use a secondary server if primary is unavailable |                           | Lac                                                                                                    | t Backup                               |
| 1 1 1 0                        | And the connection server | 1.1.1.1.1.1.1.1.1.1.1.1.1.1.1.1.1.1.1.           |                           | 67/10/2012 02:00:10 DM                                                                                                    | Саскар                                 |
| Cashboard                      | Edit View Connection      | Hostname/Address:                                |                           | 0                                                                                                    |                                        |
| 👸 Users and Groups             |                           | Authentication port                              | 1812 Accounting port 1813 | and the second second se |                                        |
| ▼ Inventory                    | General Loca              | Authentication type:                             | PAP                       |                                                                                                    |                                        |
| Pools                          |                           | Sharad carrat                                    |                           |                                                                                                    |                                        |
| 🗇 Desktops                     | Changes to auther         | Shared Secree                                    |                           |                                                                                                    |                                        |
| ThinApps                       | Smart card auther         | Server timeout:                                  | 3 seconds                 |                                                                                                    |                                        |
| <ul> <li>Monitoring</li> </ul> | Disconnect u              | Max retries:                                     | 5                         | 8                                                                                                    |                                        |
| ► Policies                     |                           | Realm prefix:                                    |                           |                                                                                                    |                                        |
| View Configuration             | Advanced Authe            |                                                  |                           |                                                                                                    |                                        |
| Servers                        | 2-factor authentica       | Realm suffix:                                    |                           |                                                                                                    |                                        |
| Product Licensing and Usage    | Enforce 2-fa              |                                                  |                           |                                                                                                    |                                        |
| Registered Desktop Sources     |                           |                                                  |                           |                                                                                                    |                                        |
| Administrators                 |                           |                                                  |                           |                                                                                                    |                                        |
| ThinApp Configuration          | Authenticator:            |                                                  |                           |                                                                                                    |                                        |
| Event Configuration            |                           |                                                  |                           |                                                                                                    |                                        |
|                                |                           |                                                  |                           |                                                                                                    |                                        |
|                                |                           |                                                  |                           |                                                                                                    |                                        |
|                                |                           |                                                  | < Back Finish C           | Cancel                                                                                                    |                                        |
|                                |                           |                                                  | 24                        | OK Cancel                                                                                                    |                                        |
|                                |                           |                                                  |                           |                                                                                                    |                                        |
|                                |                           |                                                  |                           |                                                                                                    |                                        |

## 4.0 Testing the 2FA Integration

First, start the VMWare View Client and enter the information of the server that you wish to connect to. The server information is entered in the **Connection Server** field as shown below. Select **Connect** when ready.

| NMware View Clier     | ıt                            |            |
|-----------------------|-------------------------------|------------|
| Vmwar<br>VMw          | e                             |            |
| Enter the host name o | f the View Connection Server. |            |
| Connection Server:    | 192, 168, 1, 234              | •          |
| Connect               | Exit Help                     | Options >> |

Then, enter **User Name** and **Passcode (password)** when prompted as shown below. This is the the AD username and password, if using AD.

| VMware Vie     | w Client                     | _ <b>_ X</b> |
|----------------|------------------------------|--------------|
| VII VII        | Nware: ⊡Pcolle:              |              |
|                | Mware View <sup>™</sup>      |              |
| https://192    | . 168. 1. 234                |              |
| Enter your My  | oken user name and passcode. |              |
| User name:     | thet                         |              |
| Passcode:      |                              |              |
| Support Inform | ation                        |              |
|                |                              |              |

You will receive the SMS OTP message as shown below (left). At the same time, the Enter OTP page will be shown as seen on diagram below (right). Enter the OTP received via SMS in the space provided.

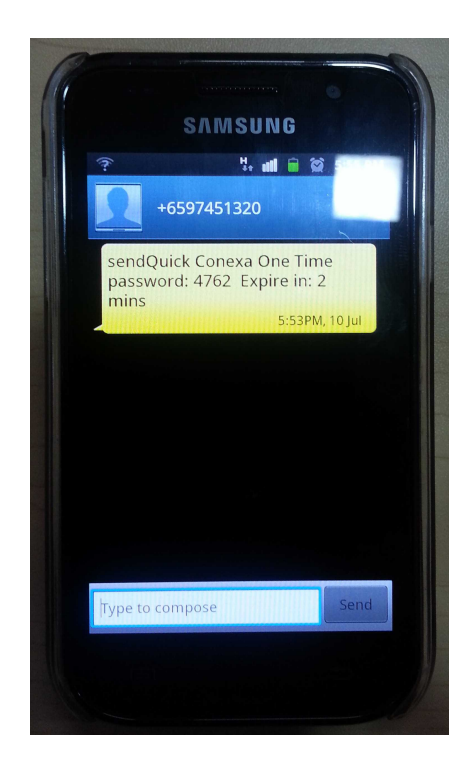

|                           | /are' ⊡rco⊪<br>ware Vie | 9*<br>?₩™       |      |
|---------------------------|-------------------------|-----------------|------|
| <b>10 https://1</b> 92.16 | 8.1.234                 |                 |      |
| Enter your next M         | yToken response in t    | he field below. |      |
| Next response:            |                         |                 |      |
| Support Information       | <u>on</u>               |                 |      |
|                           | ОК                      | Cancel          | Help |
|                           |                         |                 |      |

Once successful, you will login to the application.